# 为安全网络分析设备生成诊断包

# 目录

<u>简介</u> <u>步骤</u> <u>方法1.从管理器的Web用户界面(UI)</u> <u>方法2.从每台设备的管理员UI</u> <u>方法3.从每台设备的命令行界面(CLI)</u> <u>故障排除</u> 相关信息

# 简介

本文档介绍收集安全网络分析(SNA)设备诊断包的不同步骤。

## 步骤

为SNA设备生成诊断包有三种主要方法。建议的方**法是方法1。在Manager Web用户界面(UI)中**,但 在Manager的Web UI不可用时,其他两种方法是选项。

**注意:**如果Manager的Web UI不可用,并且您需要从Manager生成诊断包,请参阅**方法3。从** 每台设备的命令行界面(CLI)。

#### 方法1.从管理器的Web用户界面(UI)

- 1. 登录到Manager的Web UI。
- 2. 导航至Global Settings > Central Management。

| 藯 Network A         | nalytics             |       | Dashboards • | Monitor • Analyz | re • Jobs • Conf | figure * Deploy * |               |             | ۹ ք م                         | + cisco SECURE |
|---------------------|----------------------|-------|--------------|------------------|------------------|-------------------|---------------|-------------|-------------------------------|----------------|
|                     |                      |       |              |                  |                  |                   |               |             | Global Settings               |                |
| Security Insight Da | ashboard   Inside Ho | osts  |              |                  |                  |                   |               |             | Central Management 🛛 😓        |                |
|                     |                      |       |              |                  |                  |                   |               |             | Manager Configuration         |                |
| Alarming Hosts      |                      |       |              |                  |                  |                   |               |             | Packet Analyzer Configuration | - 2            |
| Concern Index       | Target Index         | Recon | C&C          | Exploitation     | DDoS Source      | DDoS Target       | Data Hoarding | Exfiltratio | UDP Director Configuration    | Anomaly        |
| 0                   | 0                    | 0     | 0            | 0                | 0                | 0                 | 0             | 0           | External Lookup Configuration | 0              |
| Ū                   | Ŭ                    | Ŭ     | Ū            | Ŭ                | Ŭ                | Ŭ                 | Ū             | 0           | User Management               | Ŭ              |
|                     |                      |       |              |                  |                  |                   |               |             | SecureX Configuration         |                |
|                     |                      |       |              |                  |                  |                   |               |             | Select Language               |                |

3.从列出的设备找到需要从其创建诊断包的设备,然后选择"操作(省略号图标)">"**查看设备统计信 息"**。

| ਓ Central Management               | Appliance Manager | Update Manager A | pp Manager | Smart Licensing | Database           |            |                                              |         | Ŧ | cisco SECURE |
|------------------------------------|-------------------|------------------|------------|-----------------|--------------------|------------|----------------------------------------------|---------|---|--------------|
| Inventory                          |                   |                  |            |                 |                    |            |                                              |         |   |              |
| Q Filter Appliance Inventory Table |                   |                  |            |                 |                    |            |                                              |         |   |              |
| Appliance Status                   | Host Name         |                  |            |                 | ^                  | IP Address | ^                                            | Actions |   |              |
| Up                                 | _                 |                  | Flow Col   | lector          |                    |            | Edit Appliance<br>Configuration              |         |   |              |
| Up                                 |                   |                  | Flow Ser   | isor            | e se testilisse et | _          | View Appliance Statistics                    |         |   |              |
| Up                                 |                   |                  | Manager    |                 | al and a second    |            | Support<br>Reboot Appliance                  | · 🗶     |   |              |
|                                    |                   |                  |            |                 |                    |            | Shut Down Appliance<br>Remove This Appliance |         |   |              |
|                                    |                   |                  |            |                 |                    |            |                                              |         |   |              |

4.必须重定向到所选设备的管理员UI。

5.使用管理员凭据登录设备管理员UI。

6.从左侧的菜单导航至"支持">"诊断包"。

| ਓ Manager VE                                         |                              |                                                                                                    |                |                              | disco SECURE |  |  |  |  |  |  |
|------------------------------------------------------|------------------------------|----------------------------------------------------------------------------------------------------|----------------|------------------------------|--------------|--|--|--|--|--|--|
| ♣ Home ✗ Configuration @                             | i This appliance is managed  | i This appliance is managed by a Central Manager. Please go to <u>Central Management</u> to change these settings. |                |                              |              |  |  |  |  |  |  |
| 🚢 Manage Users 🛛 🖻                                   | i Info! This page automatica | ally refreshes every minute - last refreshed at 18:5                                                               | 6:54.          |                              |              |  |  |  |  |  |  |
| 🗲 Support 🧮 🗉                                        | 9                            |                                                                                                    |                |                              |              |  |  |  |  |  |  |
| <ul> <li>Backup/Restore</li> <li>Database</li> </ul> | System                       |                                                                                                    |                |                              |              |  |  |  |  |  |  |
| <ul> <li>Browse Files</li> </ul>                     | IP Address:                  |                                                                                                    |                |                              |              |  |  |  |  |  |  |
| <ul> <li>Packet Capture</li> </ul>                   | Host name:                   |                                                                                                    | Domain name:   |                              |              |  |  |  |  |  |  |
| - Update                                             |                              |                                                                                                    |                |                              |              |  |  |  |  |  |  |
| <ul> <li>Backup/Restore<br/>Configuration</li> </ul> | Total Memory:                |                                                                                                    | Load Average:  |                              |              |  |  |  |  |  |  |
| - Diagnostics Pack 🖕                                 | VM Server Memory:            |                                                                                                    | VM Server CPU: |                              |              |  |  |  |  |  |  |
| ■ Audit Log                                          | Free Memory:                 |                                                                                                    | Uptime:        |                              |              |  |  |  |  |  |  |
| <b>Q</b> Operations                                  |                              |                                                                                                    |                |                              |              |  |  |  |  |  |  |
| 🕩 Logout                                             | Version:                     |                                                                                                    | Platform:      |                              |              |  |  |  |  |  |  |
| Help @                                               | Build:                       |                                                                                                    | Serial No.:    | And the second of the second |              |  |  |  |  |  |  |
| G                                                    |                              |                                                                                                    |                |                              |              |  |  |  |  |  |  |

7.进入"诊断包"页后,您需要选择默认的公**钥加**密,或提供共享密钥/密码以用于加密。

**注意:**如果选择使用自定义密钥/密码,则在将诊断包上传到支持案例管理器时,必须在文件 说明中提供该密码。

8.选择"创建诊断包"以生成设备的诊断包。

| 藯 Manager VE                                                                   |                                                                                                    | essee SECURE |
|--------------------------------------------------------------------------------|----------------------------------------------------------------------------------------------------|--------------|
| Home     F Configuration     B     Manage Users     B                          | Diagnostics Pack Previous Diagnostics Pack                                                                                                    |              |
| ✓ Support ®                                                                    | diagnostic-SMC-<br>diagnostic-SMC-<br>diagnostic-SMC-                                                                                                    |              |
| Ø <sub>0</sub> <sup>0</sup> Operations             ↔ Logout             Ø Help | Create New Diagnostics Pack                                                                                                    |              |
| G                                                                              | Password:                                                                                                    |              |
|                                                                                | Contrm Password: Create Diagnostics Pack                                                                                                    |              |
|                                                                                | Patented, U.S. Patent Numbers 7185368, 7290283, 7475426, 7512980, and 7644151. Other U.S. and foreign patents pending. Copyright 2022 Cisco <sup>®</sup> . All Rights Reserved. |              |

#### 9.完成后,必须显示一个弹出框,其中包含"下载"按钮,以下载诊断包。

| 💭 Manager VE                |   |                                                    |                                  |                        |                          |                          |                          |                         |           | cisco SECURE |
|-----------------------------|---|----------------------------------------------------|----------------------------------|------------------------|--------------------------|--------------------------|--------------------------|-------------------------|-----------|--------------|
| ∯ Home<br>⊮ Configuration © |   | Diagnostics Pa                                     | ick                              |                        |                          |                          |                          |                         |           |              |
| 🚢 Manage Users 🛛 🕀          | Ŀ | Previous Diagno                                    | ostics Pack                      |                        |                          |                          |                          |                         |           |              |
| ✓ Support ®                 |   | diagnostic-SMC<br>diagnostic-SMC<br>diagnostic-SMC |                                  |                        |                          |                          |                          |                         |           |              |
| Operations                  |   | Create New Dia                                     | gnostics Pack                    |                        |                          |                          |                          |                         |           |              |
| (i Logout<br>Ø Help ©       |   | Encryption Type:                                   | Public Key     Shared Passphrase |                        |                          |                          |                          |                         |           |              |
|                             | L | Password:                                          |                                  |                        | Creating Diagno          | stics Pack ×             |                          |                         |           |              |
|                             | L | Confirm Password:                                  |                                  |                        | Diagnostics pack created | 1                        |                          |                         |           |              |
|                             |   | Create Diagnostics Pack                            | 1                                |                        |                          | Download Close           |                          |                         |           |              |
|                             |   | Patented,                                          | U.S. Patent Numbers 718536       | 8, 7290283, 7475426, 7 | 512980, and 7644151. O   | ther U.S. and foreign pa | tents pending. Copyright | 2022 Cisco®. All Rights | Reserved. |              |
|                             |   |                                                    |                                  |                        |                          |                          |                          |                         |           |              |

#### 方法2.从每台设备的管理员UI

对于此方法,您必须通过安全超文本传输协议(HTTPS)访问要从中生成诊断包的设备。

注意:要直接访问Manager的Admin UI,必须使用

URL:<u>https://<Manager\_IP\_address>/smc/index.html</u>,否则您将重定向到Manager的Web UI。

例如,要使用此方法生成流量收集器的诊断包,必须执行以下步骤:

- 1. 从Web浏览器导航<u>至https://<FC\_IP\_address></u>
- 2. 使用管理员凭证登录设备管理员UI。

#### 3.从左侧的菜单导航至 支持>诊断包。

| Flow Collecto                                            | Flow Collector NetFlow VE                                                                                               |          |                |                                                                                                    |  |  |  |  |  |  |  |  |
|----------------------------------------------------------|----------------------------------------------------------------------------------------------------|----------|----------------|----------------------------------------------------------------------------------------------------|--|--|--|--|--|--|--|--|
| <ul> <li>A Home</li> <li></li></ul>                      | Home i This appliance is managed by a Central Manager. Please go to <u>Central Management</u> to change these settings. |          |                |                                                                                                    |  |  |  |  |  |  |  |  |
| Support     Advanced Settings                            | System                                                                                                    | System   |                |                                                                                                    |  |  |  |  |  |  |  |  |
| <ul> <li>Database Storage<br/>Statistics</li> </ul>      | IP Address:                                                                                                    |          |                |                                                                                                    |  |  |  |  |  |  |  |  |
| <ul> <li>Backup/Restore</li> <li>Database</li> </ul>     | Host name:                                                                                                    | 10000000 | Domain name:   |                                                                                                    |  |  |  |  |  |  |  |  |
| <ul> <li>Browse Files</li> <li>Packet Capture</li> </ul> | Total Memory:                                                                                                    |          | Load Average:  |                                                                                                    |  |  |  |  |  |  |  |  |
| - Update                                                 | VM Server Memory:                                                                                                    |          | VM Server CPU: | The second second second second second second second second second second second second second second second se |  |  |  |  |  |  |  |  |
| <ul> <li>Backup/Restore<br/>Configuration</li> </ul>     | Free Memory:                                                                                                    |          | Uptime:        | -                                                                                                    |  |  |  |  |  |  |  |  |
| – Diagnostics Pack 😓                                     | Mantina                                                                                                    |          | Distores       |                                                                                                    |  |  |  |  |  |  |  |  |
| ⊟ Audit Log                                              | Pulle                                                                                                    |          | Platomi.       |                                                                                                    |  |  |  |  |  |  |  |  |
| Operations (6)                                           | bung.                                                                                                    |          | Senai No.:     |                                                                                                    |  |  |  |  |  |  |  |  |
| 🕒 Logout                                                 | Engine Otatus                                                                                                    |          |                |                                                                                                    |  |  |  |  |  |  |  |  |
| 🕜 Help 🙂                                                 | Engine Status                                                                                                    |          |                |                                                                                                    |  |  |  |  |  |  |  |  |

4.进入"诊断包"页后,您需要选择默认的公**钥加**密,或提供共享密钥/密码以用于加密。

**注意:**如果选择使用自定义密钥/口令,则在将诊断包上传到支持案例管理器时,必须在文件 说明中提供该口令。

5.选择"创建诊断包"以生成设备的诊断包。

| Flow Colle                                                                                                    | ector   | NetFlow VE                                                                                                    |                                                      |                                                                                           |                                        |
|----------------------------------------------------------------------------------------------------|---------|----------------------------------------------------------------------------------------------------|------------------------------------------------------|-------------------------------------------------------------------------------------------|----------------------------------------|
| ♣ Home ✗ Configuration                                                                                              | e       | Diagnostics Pa                                                                                                    | ack                                                  |                                                                                           |                                        |
| 👗 Manage Users                                                                                                    | œ       | Previous Diagno                                                                                                    | ostics Pack                                          |                                                                                           |                                        |
| <ul> <li>✓ Support</li> <li>➡ Audit Log</li> <li>✿<sup>0</sup>/<sub>6</sub> Operations</li> <li>↔ Logout</li> </ul> | e       | diagnostic-FlowCollec<br>public.tgz.gpg 189.44<br>diagnostic-FlowCollec<br>public.tgz.gpg 171.82<br>Create New Dia | ttor_NetFlow-FCNFVE<br>M<br>ttor_NetFlow-FCNFVE<br>M |                                                                                           |                                        |
| 😧 Help                                                                                                    | в<br>() | Encryption Type:                                                                                                   | Public Key Shared Passphrase                         |                                                                                           |                                        |
|                                                                                                    |         | Password:                                                                                                    |                                                      |                                                                                           |                                        |
|                                                                                                    |         | Confirm Password:                                                                                                  |                                                      |                                                                                           |                                        |
|                                                                                                    |         | Create Diagnostics Pac                                                                                             | k                                                    |                                                                                           |                                        |
|                                                                                                    |         | Patented                                                                                                    | I, U.S. Patent Numbers 7185                          | 8, 7290283, 7475426, 7512980, and 7644151. Other U.S. and foreign patents pending. Copyri | ight 2022 Cisco®. All Rights Reserved. |

#### 6.完成后,必须显示一个弹出框,其中包含"下载"按钮,以下载诊断包。

| Flow Collecto                                                                                                    | r NetFlow VE                                                                                                    |                                                                                                    | cisco SECURE |
|----------------------------------------------------------------------------------------------------|----------------------------------------------------------------------------------------------------|----------------------------------------------------------------------------------------------------|--------------|
| ♣ Home         ✔ Configuration       □         ▲ Manage Users       □         ✔ Support       □         ➡ Audit Log       □         ♥ Operations       □         ➡ Logout       □         ● Help       □ | Diagnostics Pack Previous Diagnostics Pack diagnostic-FlowCollector_NetFlow-FCNFVI public tgr.gpg 189.44M diagnostic-FlowCollector_NetFlow-FCNFVI public tgr.gpg 171.82M Create New Diagnostics Pack Encryption Type: |                                                                                                    |              |
| G                                                                                                    | Password: Confirm Password: Create Diagnostics Pack Patented, U.S. Patent Numbers 7185368, 7290283, 7475426                                                                                                    | Creating Diagnostics Pack * Degrostics pack created. Devrice Cose 3, 7512980, and 7644151. Other U.S. and foreign patents pending. Copyright 2022 Cisco®. All Rights Reserved. |              |

#### 方法3.从每台设备的命令行界面(CLI)

有时无法使用前面介绍的方法生成设备的诊断包,但可以直接从设备的CLI生成。完成此任务的步骤 如下:

1. 通过安全外壳协议(SSH)或直接通过控制台访问连接到所需的SNA设备。

**注意:**如果您需要从硬件设备收集诊断包,而无SSH访问,也可以使用思科集成管理控制器 (CIMC)界面中的基于内核的虚拟机(KVM)控制台。

- 2. 使用根凭**据登**录。
- 3. 输入下一个命令之一(这取决于正在使用的SNA版本): SNA版本7.1.x到7.3.x

输入命令doDiagPack

SNA版本7.4.x

输入命令diagnostics start

4. 等待任务完成。

5. 任务完成后,诊断包文件将存储在/lancope/var/admin/diagnostics/目录中,名称方案为

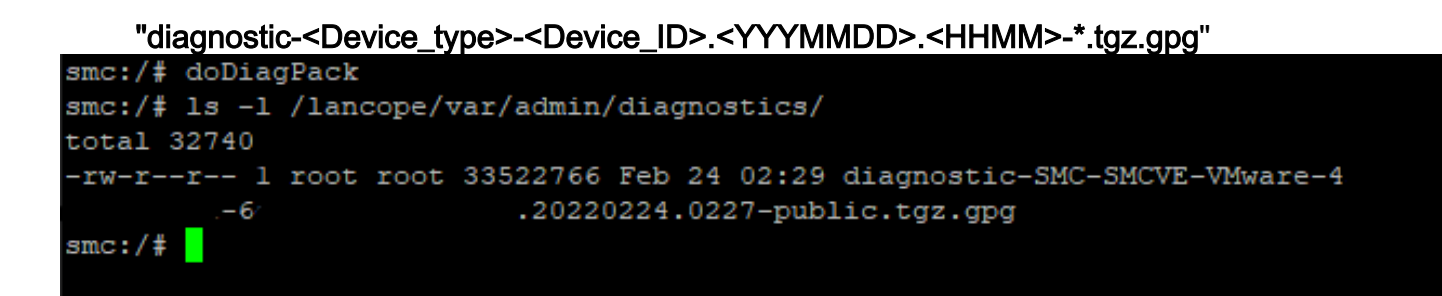

6. 将生成的文件从设备复制到本地计算机或具有安全复制协议(SCP)或SSH文件传输协议 (SFTP)客户端(如WinSCP)的文件服务器。诊断包位于/lancope/var/admin/diagnostics/目录中。

**注**:值得一提的是,SNA 7.4.0版引入了一项新功能,允许从SystemConfig菜单生成诊断包 (CLI登录并带**根**凭证> Enter **SystemConfig** >导航至**Recovery > Diagnostics Pack)。** 

有关此方法的详细信息,请<u>参阅《安全网络分析系统配置指南7.4.x》</u>。

## 故障排除

本部分提供了可用于对配置进行故障排除的信息。

有时,诊断包创建失败。最常见的症状是当您收到错误信息"There war a error creating the diagnostics pack(创建诊断包时出错)"时。单击"Create Diagnostics Pack(创建诊断包)"按钮后,"No files are available(没有可用文件)"。

| Creating Diagnostics Pack ×                                                  |  |
|------------------------------------------------------------------------------|--|
| There was an error creating the diagnostics pack.<br>No files are available. |  |
| Close                                                                        |  |

要更正此行为,请按如下步骤操作:

- 1. 通过SSH使用根凭证登录到具有此行为的设备。
- 2. 运行Is -I /lancope/var/database/dbs/hsqldb/admin/命令以验证目录内容。
- 3. 确保备份子目录存在,并且其用户/组所有者为tomcat。

| fcnf-cds:~# |   | ls –l , | /lancope | e/var/ | /data | abas | se/dbs/ | /hsqldb/admin/   |
|-------------|---|---------|----------|--------|-------|------|---------|------------------|
| total 20    |   |         |          |        |       |      |         |                  |
| -rw-rr      | 1 | tomcat  | tomcat   | 16     | Apr   | 28   | 00:38   | admin.lck        |
| -rw-rr      | 1 | tomcat  | tomcat   | 0      | Apr   | 27   | 17:20   | admin.log        |
| -rw-rr      | 1 | tomcat  | tomcat   | 84     | Apr   | 27   | 17:17   | admin.properties |
| -rw-rr      | 1 | tomcat  | tomcat   | 2995   | Apr   | 27   | 17:17   | admin.script     |
| drwxr-xr-x  | 2 | tomcat  | tomcat   | 4096   | Apr   | 27   | 17:20   | admin.tmp        |
| drwxr-xr-x  | 2 | tomcat  | tomcat   | 4096   | Jun   | 7    | 2021    | backup           |

如果备份子目录在/lancope/var/database/dbs/hsqldb/admin/**path中不存在,则必须创建该子目录并** 分配正确的所有权。为此,请运行以下命令:

- 1. mkdir /lancope/var/database/dbs/hsqldb/admin/backup
- 2. chown tomcat /lancope/var/database/dbs/hsqldb/admin/backup
- 4.运行Is -I /lancope/var/admin/命令以验证目录内容。

5.确保备份和诊断子目录存在,并且其用户/组所有者是根。

| fcnf-cds:~  | ŧ. | 11/14 | ancope/va | ar/adm | in/ |    |       |                              |
|-------------|----|-------|-----------|--------|-----|----|-------|------------------------------|
| total 80    |    |       |           |        |     |    |       |                              |
| drwxrwxr-x  | 2  | root  | root      | 4096   | Apr | 27 | 06:25 | backups                      |
| drwxr-xr-x  | 2  | root  | root      | 4096   | Apr | 7  | 21:39 | cds                          |
| -rw-rr      | 1  | root  | root      | 0      | Apr | 6  | 22:10 | clustered database           |
| drwxrwxr-x  | 2  | root  | root      | 4096   | Sep | 7  | 2021  | diagnostics                  |
| -rw-rr      | 1  | root  | root      | 40     | Apr | 27 | 17:18 | hwserial                     |
| -rw-rr      | 1  | root  | root      | 8      | Apr | 27 | 17:18 | meminfo                      |
| -rw-rr      | 1  | root  | root      | 69     | Apr | 27 | 17:18 | model                        |
| -rw-rr      | 1  | root  | root      | 23     | Apr | 27 | 17:18 | platform                     |
| drwxr-xr-x  | 3  | root  | root      | 4096   | Sep | 15 | 2021  | plugins                      |
| -rw-rw-rw-  | 1  | root  | root      | 2      | Apr | 27 | 18:13 | previous_engine_startup_mode |
| -rw-rr      | 1  | root  | root      | 47     | Apr | 27 | 17:18 | serial                       |
| drwxr-xr-x  | 2  | root  | root      | 4096   | Apr | 7  | 21:22 | ssh                          |
| drwxr-xr-x  | 2  | root  | root      | 4096   | Apr | 8  | 02:51 | system.d                     |
| -rw-rw      | 1  | root  | swadmin   | 12756  | Apr | 8  | 02:56 | system.xml                   |
| drwxrwxrwx  | 2  | root  | root      | 4096   | Apr | 28 | 00:25 | tmp                          |
| drwxr-xr-x  | 2  | root  | root      | 4096   | Sep | 7  | 2021  | update                       |
| drwxrwxr-x  | 4  | root  | tomcat    | 4096   | Apr | 8  | 02:49 | upgrade                      |
| -rw-rr      | 1  | root  | root      | 36     | Apr | 27 | 17:18 | uuid                         |
| foof-odered | 4  |       |           |        | -   |    |       |                              |

如果/lancope/var/admin/路径中不存在所述子**目录中的一个或任何**子目录,则必须创建它们并分配 正确的所有权。为此,请运行以下命令:

1. mkdir /lancope/var/admin/backups

2. mkdir /lancope/var/admin/diagnostics 检验完后,尝试再次生成SNA设备的诊断包。

### \_\_\_\_\_

相关信息

#### • 如需其他帮助,请联系思科技术支持中心(TAC)。需要有效的支持合同: <u>思科全球支持联系方</u> <u>式.</u>

• <u>技术支持和文档 - Cisco Systems</u>